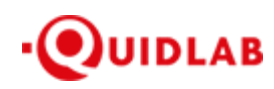

Quidlab Co., Ltd. https://quidlab.com

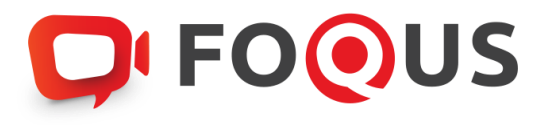

# Quidlab E-Meeting & Voting System User's Manual Streaming Option

https://quidlab.com

# Table of Contents

| บทน้ำ3                                           |
|--------------------------------------------------|
| วิธีเข้าสู่ระบบ                                  |
| วิธีเข้าใช้งานระบบ4                              |
| เมนูด้านช้าย4                                    |
| เมนูลงคะแนนเสียง5                                |
| เมนูองค์ประชุมและผลการลงคะแนนเสียง6              |
| การสอบถามคำถาม7                                  |
| ถามคำถามโดยใช้ข้อความ7                           |
| เมนูออกจากระบบ8                                  |
| การสนับสนุนทางเทคนิค และคำถามที่พบบ่อย (FAQ)8-10 |

#### บทน้ำ

ระบบการประชุมและการลงคะแนนเสียงออนไลน์ของควิดแลบ (Quidlab E-meeting & Voting) ไม่ต้องใช้แอปพลิเคซันพิเศษ ใดๆ ในการติดตั้งโดยสามารถใช้งานระบบได้อย่างง่ายดายมาก และไม่ต้องใช้ทักษะพิเศษใดๆ เลย คุณสามารถใช้เบราว์เซอร์ รุ่นที่ปรับปรุงล่าสุด เช่น Google Chrome, Microsoft Edge, Apple Safari, Firefox ฯลฯ นอกจากนี้ คุณยังสามารถใช้ คอมพิวเตอร์ แล็ปท็อป แท็บเล็ตหรือโทรศัพท์ได้อีกด้วย

คุณจะได้รับอีเมลพร้อมชื่อผู้ใช้และรหัสผ่าน ชื่อผู้ใช้และรหัสผ่านนี้ใช้ได้เฉพาะกับ E-AGM หรือ E-AGM ของบริษัทที่ระบุไว้ใน อีเมล อีเมลยังมีลิงก์สำหรับเข้าร่วมการประชุม เช่น <u>https://subdomain.quidlab.com</u>

# วิธีเข้าสู่ระบบ

 คลิกที่สิ่งก์ในอีเมลหรือพิมพ์ URL ในเบราว์เซอร์เพื่อเข้าร่วมการประชุม หลังจากคลิกแล้ว คุณจะเข้าสู่เว็บไซต์ E-AGM

| ્ય<br>ઇડ્સ્પ્રાચાપેપાર્થુંનેકન્પ્રિય ઇડ<br>AGM of Shareholders Year :<br>Quidl | idlab Co., Ltd. (Demo)<br>ຈຳປີ 2561 ໃນວັນກໍ່ 18 ມີຄຸນາຍນ 256<br>ເວເອ, which will be held on 18t | 1400 u.<br>1 Jun at 0200 p.m.        |  |
|--------------------------------------------------------------------------------|-------------------------------------------------------------------------------------------------|--------------------------------------|--|
| ປຣະພຸມລານັດນຸຜູ້ຄົວກຸ່ມ ປຣະ<br>AGM of Shareholders Year :<br>Quidi             | ຈຳປີ 2561 ໃນວິເກົ້າ 18 ມີຄຸບາຍບ 256<br>ເວໂ8, which will be held on 18t                          | : 1341 14.00 U.<br>Jun at 02.00 p.m. |  |
| Quid                                                                           | FOOUS                                                                                           |                                      |  |
| Quidl                                                                          |                                                                                                 |                                      |  |
|                                                                                | ab e-Meeting & Voting System                                                                    |                                      |  |
|                                                                                |                                                                                                 |                                      |  |
|                                                                                |                                                                                                 |                                      |  |
|                                                                                |                                                                                                 |                                      |  |
|                                                                                |                                                                                                 |                                      |  |
|                                                                                | Login                                                                                           | and the second second                |  |
| _                                                                              |                                                                                                 |                                      |  |
| การสนับสนุนทางแ<br>FoQus vi                                                    | InGin / Technical Support: +66-2-<br>Insion 10.1 Served from Singapore                          | 134322                               |  |
|                                                                                |                                                                                                 |                                      |  |
|                                                                                |                                                                                                 |                                      |  |

- 2. ป้อนชื่อผู้ใช้และรหัสผ่านของคุณ แล้วคลิกที่ปุ่มลงชื่อเข้าสู่ระบบ
- 3. หากชื่อผู้ใช้และรหัสผ่านถูกต้อง คุณจะได้รับอนุญาตให้เข้าสู่ระบบและหน้าจอจะแสดงผลดังแสดงไว้ด้านล่าง:

#### Quidlab Co., Ltd.

https://quidlab.com

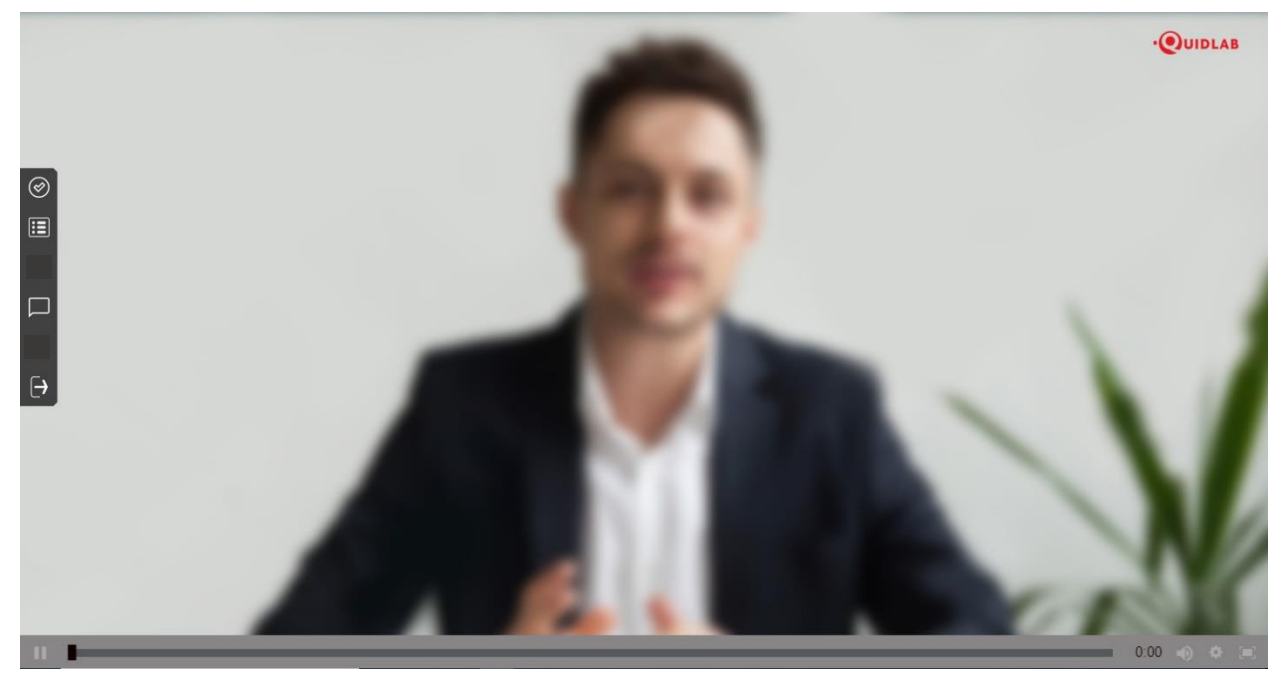

# วิธีเข้าใช้งานระบบ

ระบบ E-AGM ประกอบด้วยฟังก์ชั่นต่างๆ ซึ่งสามารถเข้าใช้งานด้วยการคลิกที่ลิงก์เมนูดังอธิบายไว้ด้านล่างนี้:

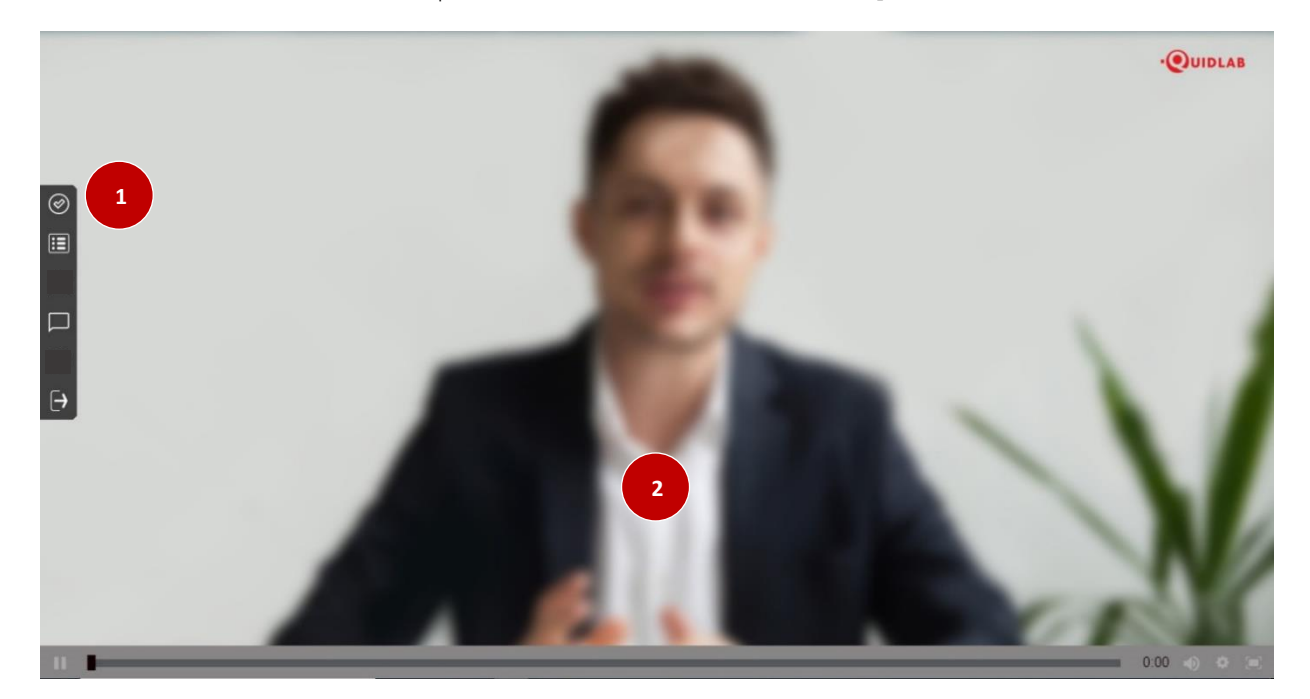

# เมนูด้านซ้ายมือ **(1)**

้นี่คือหน้าจอเริ่มต้น หลังจากเข้าสู่ระบบ (2) การถ่ายทอดสดของ E-AGM จะเป็นแบบสตรีมมิ่งในส่วนการประชุมนี้

Ver: 1.0.2

# เมนูลงคะแนนเสียง (Vote Menu)

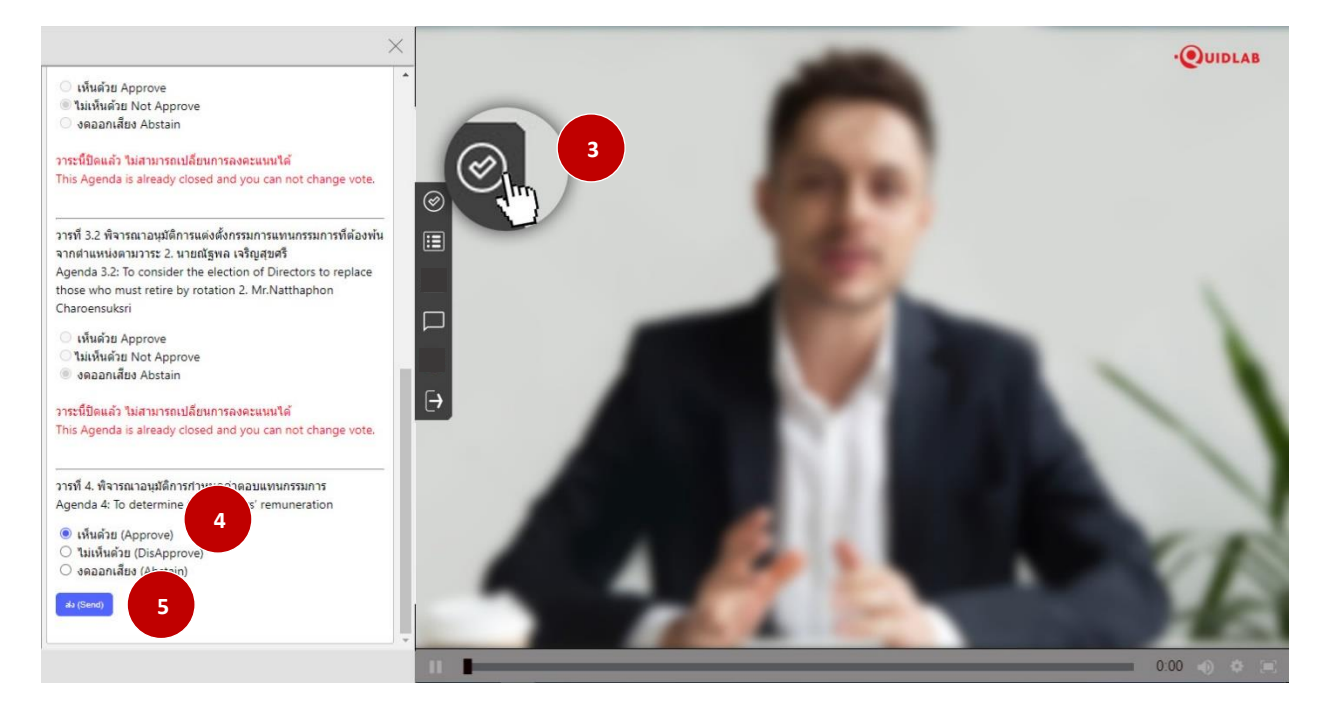

เมื่อคลิกเมนูลงคะแนนเสียง (Vote) (3) คุณสามารถไปที่ส่วนการลงคะแนนเสียงเพื่อทำการลงคะแนนเสียงได้ คุณสามารถดู วาระการประชุมทั้งหมดตามรายการที่ระบุไว้ที่นี่และสามารถลงคะแนนเสียงได้ตลอดเวลาตราบใดที่ยังไม่มีการปิดวาระการ ประชุม เมื่อมีการอภิปรายตามวาระการประชุม และปิดวาระการประชุมแล้วคุณจะไม่สามารถเปลี่ยนแปลงการลงคะแนนเสียง ได้

(4) จะมีปุ่มให้เลือกการลงคะแนนเสียงในแต่ละวาระที่สามารถโหวตได้ ทำการเลือกการลงคะแนนเสียงในแต่ ละวาระ โดยคลิกเลือกปุ่มใดปุ่มหนึ่ง ของปุ่มเห็นด้วย ไม่เห็นด้วย หรืองดออกเสียง จากนั้นคลิกส่ง (5)

#### เมื่อทำการส่งการลงคะแนนเสียงเรียบร้อยแล้ว คุณจะได้รับป๊อปอัพข้อความแจ้งเตือน ส่งการคะแนนเรียบร้อย (6)

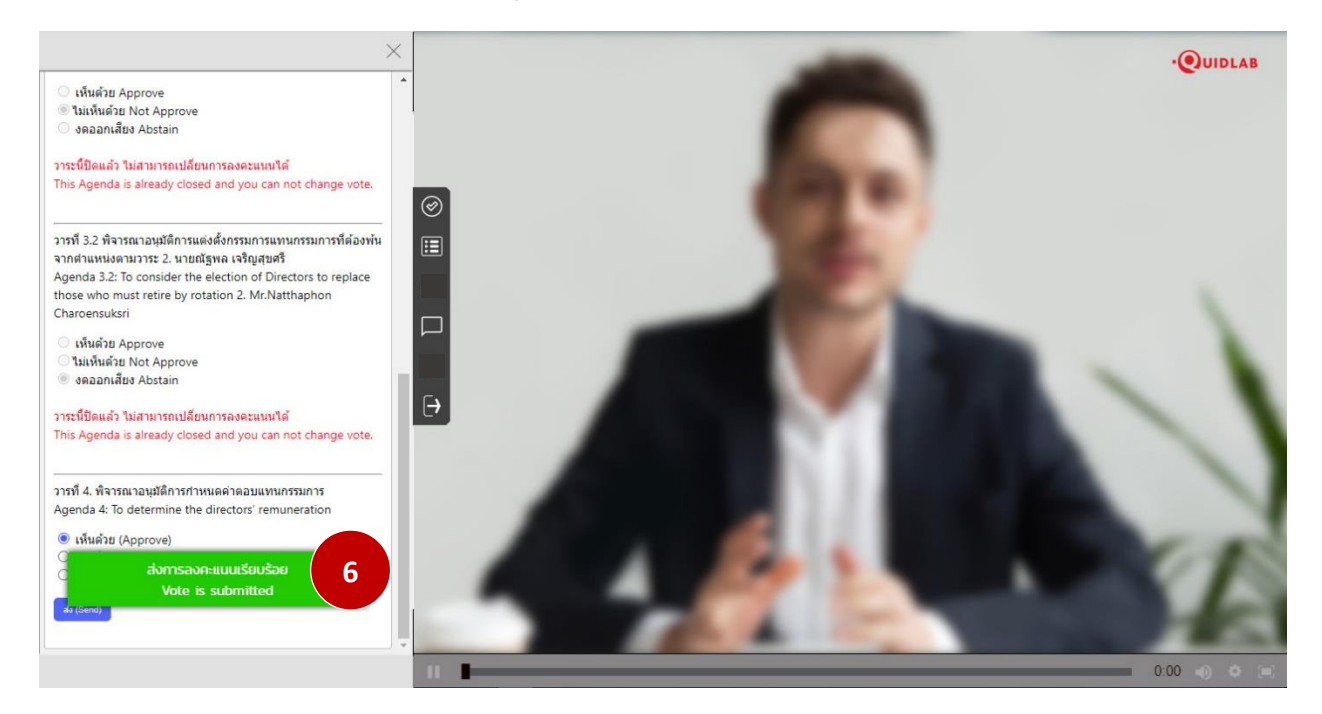

# เมนูองค์ประชุมและผลการลงคะแนนเสียง

![](_page_5_Picture_4.jpeg)

คุณสามารถตรวจสอบองค์ประชุมและผลการลงคะแนนเสียงได้โดยคลิกที่เมนูผลการลงคะแนนเสียง (7) ได้ตลอดเวลา คะแนน เสียงจะปรากฏขึ้นหลังจากที่มีการปิดวาระการประชุมแล้วเท่านั้น

# การถามคำถาม

ระบบรองรับช่องทางในการถามคำถาม โดยการพิมพ์คำถามในหน้าต่างแชท

![](_page_6_Picture_3.jpeg)

# ถามคำถามโดยใช้พิมพ์ข้อความ

คลิกที่เมนูพิมพ์คำถาม (8) เพื่อไปยังหน้าจอแซทถามคำถาม คุณสามารถพิมพ์ข้อความเพื่อถามคำถามลงในกล่องข้อความ (9) แล้วคลิกที่ปุ่มส่ง (10)

เมื่อข้อความของคุณส่งถึงเจ้าหน้าที่ของบริษัทแล้ว ข้อความจะปรากฏในหน้าต่างด้านบนสุด ผู้ใช้คนอื่นไม่สามารถเห็นคำถาม ของคุณได้ ยกเว้นเจ้าหน้าที่ของบริษัท ผู้มีอำนาจของบริษัทจะตอบคำถามของคุณโดยใช้วิดีโอสตรีมมิ่งซึ่งผู้ใช้รายอื่นทั้งหมด สามารถได้ยินได้ (11)

#### เมนูออกจากระบบ

## หากคุณต้องการออกจากระบบให้คลิกที่เมนูออกจากระบบ (12)

![](_page_7_Picture_3.jpeg)

#### การสนับสนุนทางเทคนิค

หากคุณประสบปัญหาทางเทคนิคในการเข้าถึงระบบ E-AGM คุณสามารถติดต่อควิดแลบได้ที่โทรศัพท์ 080-008-7616 หรือ ทางอีเมลที่ <u>info@quidlab.com</u> ทั้งนี้ ก่อนติดต่อฝ่ายสนับสนุนด้านเทคนิค โปรดอ่านคำถามที่พบบ่อย (FAQ) ด้านล่างนี้ ซึ่ง อาจสามารถแก้ปัญหาของคุณได้

เมื่อติดต่อฝ่ายสนับสนุนด้านเทคนิค โปรดระบุรายละเอียดของปัญหาที่พบให้ครบถ้วน ข้อความแสดงข้อผิดพลาดที่ได้รับ ชนิด ของอุปกรณ์ที่ใช้ ชื่อเบราว์เซอร์และรุ่น ฯลฯ

# คำถามที่พบบ่อย (FAQ)

#### คำถาม: ผม/ดิฉันไม่สามารถลงชื่อเข้าสู่ระบบได้

**คำตอบ**: ตามที่ระบุไว้ในส่วนการสนับสนุนด้านเทคนิค โปรดให้รายละเอียดอย่างครบถ้วนอยู่เสมอ มิฉะนั้น อาจใช้เวลานานใน การแก้ไขปัญหาของคุณ ปัญหาที่พบบ่อยที่สุดเกี่ยวกับการลงชื่อเข้าสู่ระบบมีดังนี้:

 ระบุชื่อผู้ใช้และรหัสผ่านไม่ถูกต้อง โปรดตรวจสอบว่าในกรณีที่คุณคัดลอกและวางชื่อผู้ใช้และรหัสผ่าน อาจ ไม่ได้ทำการคัดลอกอย่างถูกต้อง ในกรณีที่พบบ่อยที่สุด คือ มีการคัดลอกช่องเว้นวรรคต่อท้ายชื่อผู้ใช้และ รหัสผ่านมาด้วย ดังนั้น คุณจึงไม่สามารถลงชื่อเข้าสู่ระบบได้ เนื่องจากรหัสผ่านไม่ถูกต้อง ดังตัวอย่างด้านล่าง

#### รหัสผ่าน: e2b4e56bb3a63

 ปัญหาการลงชื่อเข้าสู่ระบบอื่น ๆ สามารถเกิดจากปัญหาด้านเครือข่าย ไม่มีการเชื่อมต่ออินเทอร์เน็ตหรือ กฎเกณฑ์ทางธุรกิจอื่น ๆ (บริษัทอาจอนุญาตให้คุณลงชื่อเข้าสู่ระบบล่วงหน้า 1 ชั่วโมงเท่านั้น เป็นต้น คุณลงชื่อ เข้าสู่ระบบเลยกำหนดเวลาและการประชุมอาจเสร็จสิ้นแล้ว) ซึ่งจะมีการแจ้งเดือนไปยังผู้ใช้และไม่ต้องมีการ อธิบายเพิ่มเติม

**คำถาม**: ทำไมไม่มีเสียงหรือวิดีโอการถ่ายทอดสด หลังจากเข้าร่วมการประชุม

#### คำตอบ:

- คุณได้รับอนุญาตให้เข้าสู่ระบบก่อนเวลาประชุมเพื่อทำความคุ้นเคยกับระบบ อย่างไรก็ตามการถ่ายทอดสดจะ เริ่มในเวลาประชุมตามที่ระบุไว้ในหนังสือเชิญประชุม
- เบราว์เซอร์ของคุณอาจไม่เปิดใช้งานวิดีโอหรือเสียงได้ เนื่องจากเหตุผลด้านความเป็นส่วนตัว ตรวจสอบว่าเสียง ถูกปิดหรือไม่หรือวิดีโอไม่หยุดชั่วคราว เมื่อถ่ายทอดสด จะมีการระบุตามที่แสดงในภาพด้านล่าง

# 🗕 LIVE 👖 🔌 🖑 🗐

3. โปรดตรวจสอบระดับเสียงของมือถือหรือคอมพิวเตอร์ของคุณว่าไม่ได้ปิดเสียง

# คำถาม: ผม/ดิฉันสามารถลงชื่อเข้าสู่ระบบได้ แต่ถูกตัดออกจากระบบโดยอัตโนมัติได้หรือไม่

**คำตอบ**: มี 2 เหตุผลที่จะถูกตัดออกจากระบบโดยอัตโนมัติ ดังนี้

- เพื่อเหตุผลด้านการรักษาความปลอดภัย ผู้ใช้แต่ละคนสามารถลงชื่อเข้าสู่ระบบได้บนอุปกรณ์เครื่องเดียวเท่านั้น และหากคุณพยายามลงชื่อเข้าสู่ระบบบนอุปกรณ์อีกเครื่องหรือเบราว์เซอร์อื่นบนคอมพิวเตอร์เครื่องเดียวกัน การลงชื่อเข้าสู่ระบบก่อนหน้านี้จะถูกตัดออกจากระบบโดยอัตโนมัติ ห้ามเปิดเผยชื่อผู้ใช้และรหัสผ่านของคุณ กับบุคคลอื่น
- หากคุณพยายามรีเฟรชหน้าต่างเบราว์เซอร์ของคุณ (เช่น การคลิกที่ปุ่มโหลดซ้ำหรือลากหน้าจอบนมือถือซึ่ง เทียบเท่ากับการรีโหลด) คุณจะถูกตัดออกจากระบบ เนื่องจากวิธีนี้อาจถือว่าเป็นการลงชื่อเข้าสู่ระบบซ้ำซ้อน

# ้คำถาม: ผม/ดิฉันไม่เห็นวิดีโอสตรีมมิ่ง มันเริ่มเป็นบัฟเฟอร์หรือปัญหาการสตรีมอื่นๆ

**คำตอบ**: ควิดแลบใช้ CDN แบบหลายเครือข่ายเพื่อให้สตรีมมิ่งที่มีคุณภาพดีแก่ผู้ใช้ทุกคน ระบบสตรีมมิ่งของเรารองรับสตรีม มิ่งแบบปรับตัวเอง ซึ่งหมายความว่าระบบจะสามารถปรับเปลี่ยนคุณภาพโดยอัตโนมัติตามความเร็วของอินเทอร์เน็ตของคุณ

https://quidlab.com

เพื่อมอบประสบการณ์สตรีมมิ่งที่ดีที่สุดแก่คุณ หากคุณพบปัญหานี้ โปรดตรวจสอบการเชื่อมต่ออินเทอร์เน็ต, WIFI หรือ สัญญาณมือถือของตัวเองสำหรับปัญหาต่าง ๆ

#### คำถาม: ตัวเลือกการลงคะแนนเสียงของผม/ดิฉันถูกล็อคไว้โดยไม่แสดงในวาระประชุมบางวาระหรือทุกวาระ

**คำตอบ**: มีกฎเกณฑ์ทางธุรกิจบางประการที่ป้องกันการลงคะแนนเสียงไว้ล่วงหน้าและมีการทำเครื่องหมายไว้อย่างชัดเจนใน แต่ละวาระการประชุมเพื่อการอ้างอิงของคุณและไม่ต้องมีคำอธิบายเพิ่มเติม กรณีทั่วไปบางกรณีมีดังนี้:

- วาระการประชุมไม่ได้กำหนดให้มีการลงคะแนนเสียงและเป็นเพียงการแจ้งเพื่อรับทราบเท่านั้น
- มีการปิดวาระประชุมไปแล้วจึงถูกล็อคไว้ และคุณไม่สามารถเปลี่ยนการลงคะแนนเสียงได้
- คุณลงชื่อเข้าสู่ระบบเลยกำหนดเวลาและมีการลงคะแนนเสียงในวาระการประชุมบางวาระไปแล้ว
- มีการจัดส่งแบบฟอร์มมอบอำนาจ B ซึ่งมีการลงคะแนนเสียงไปแล้วและไม่อนุญาตให้คุณเปลี่ยนแปลงการ ลงคะแนนเสียง

้คำถาม: ผม/ดิฉันต้องรอให้มีการหารือในวาระการประชุมก่อนแล้วจึงจะสามารถลงคะแนนเสียงได้ใช่ไหม

หรือ

คำถาม: ผม/ดิฉันต้องรอจนกว่าการประชุมจะสิ้นสุดหรือไม่

หรือ

#### ้คำถาม: ผม/ดิฉันมีเรื่องเร่งด่วนอื่น ๆ ที่ต้องเข้าร่วม และไม่สามารถเข้าร่วมการประชุม E-AGM ทั้งหมดได้

**คำตอบ**: คุณสามารถลงคะแนนเสียงได้ตลอดเวลาหลังจากลงชื่อเข้าสู่ระบบแล้ว และจะมีการบันทึกการลงคะแนนเสียง ทั้งหมดไว้ นอกจากนี้ คุณยังสามารถเปลี่ยนแปลงการลงคะแนนเสียงของคุณได้ตลอดเวลาที่เจ้าหน้าที่ยังไม่ปิดวาระการ ประชุม ทันทีที่ปิดวาระการประชุมไปแล้ว คุณจะไม่สามารถเปลี่ยนแปลงการลงคะแนนเสียงของคุณได

#### คำถาม: ผม/ดิฉันมีคำถามทางเทคนิคอื่น ๆ

**คำตอบ**: โปรดติดต่อเรา

# คำถาม: สามารถแจ้งข้อบกพร่องหรือช่องโหว่ด้านความปลอดภัยได้อย่างไร?

คำตอบ: หากคุณพบปัญหากรุณาส่งอีเมลถึงเราที่ info@quidlab